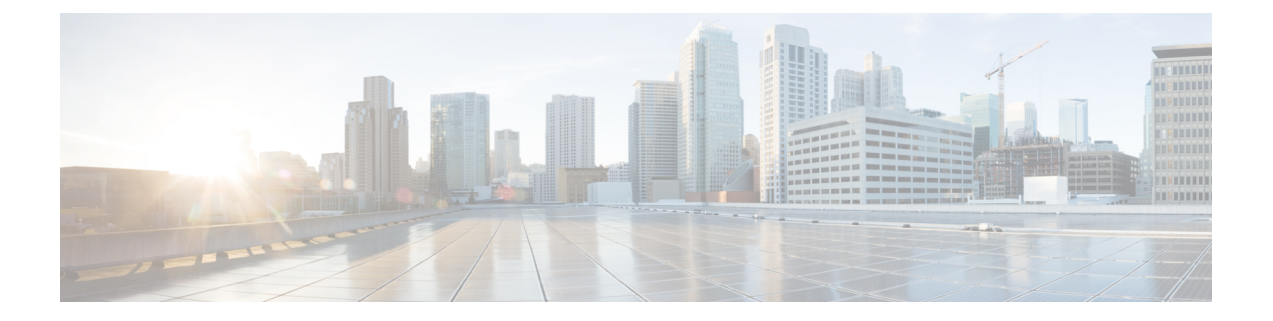

# Cisco IP Phone キー拡張モジュール

- Cisco IP Phone キー拡張モジュール セットアップの概要 (1ページ)
- •キー拡張モジュールの電源情報 (3ページ)
- Cisco IP Phone へのキー拡張モジュールの接続 (5ページ)
- Cisco IP Phone への 2 ~ 3 台のキー拡張モジュールの接続 (9ページ)
- ・キー拡張モジュールの自動検出 (12ページ)
- ・電話機の Web ページからのキー拡張モジュールの設定 (13 ページ)
- ・キー拡張モジュールセットアップへのアクセス (13ページ)
- ・キー拡張モジュールタイプの割り当て (14ページ)
- [電話機 (Phone)] メニューを使用したキー拡張モジュールタイプの割り当て (14ページ)
- ・シングル LCD 画面のキー拡張モジュールのリセット (15ページ)
- ・キー拡張モジュールのトラブルシューティング (15ページ)
- ・キー拡張モジュールが通常の起動プロセスを実行しない(16ページ)

## **Cisco IP Phone** キー拡張モジュール セットアップの概要

図 1:シングル LCD 画面でのキー拡張モジュール

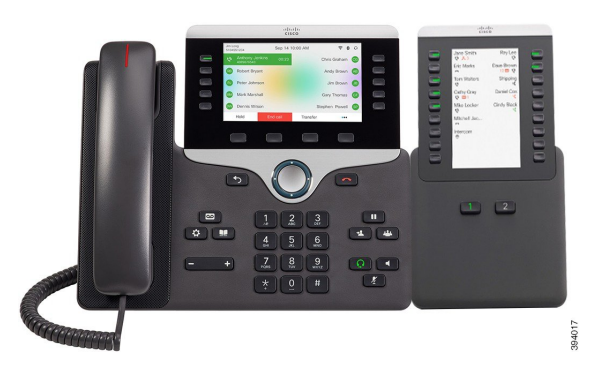

9007

図 2: デュアル画面での Cisco IP 電話 8851/8861 キー拡張モ 図 3: デュアル画面での Cisco IP 電話 8865 キー拡張モジュー ジュール ル

Cisco IP Phone 8800 キー拡張モジュール は、プログラム可能なボタンを電話機に追加します。 プログラム可能なボタンは、電話の短縮ダイヤルボタンまたは電話機能ボタンとして設定でき ます。

使用可能な拡張モジュールが3つあります。

- Cisco IP Phone 8800 キー拡張モジュール:シングル LCD 画面モジュール、18 回線キー、2 ページ、2 列表示のみ。
- Cisco IP Phone 8851/8861 キー拡張モジュール:音声電話用のデュアル LCD 画面モジュール、14 回線キー、2 ページ、1 列表示のみ。
- Cisco IP Phone 8865 キー拡張モジュール:ビデオ電話用のデュアル LCD 画面モジュール、 14 回線キー、2ページ、1 列表示のみ。

(注) Cisco IP Phone 8851/8861 キー拡張モジュールおよびにCisco IP Phone 8865 キー拡張モジュール は、ファームウェアリリース 11.2 (3) 以降が必要です。

1 台の電話機に複数の拡張モジュールを使用できます。ただし、各モジュールは同じタイプで ある必要があります。Cisco IP Phone 8800 キー拡張モジュールを使用してCisco IP Phone 8851/8861 キー拡張モジュールまたはCisco IP Phone 8865 キー拡張モジュールに混在させることはできま せん。音声拡張モジュールとビデオ拡張モジュールを混在させることはできません。また、音 声電話にビデオ拡張モジュールを使用したり、ビデオ電話に音声拡張モジュールを使用するこ ともできません。

次の表に、電話機のモデルと、各モデルでサポートされるキー拡張モジュールの数を示しま す。 表 1: Cisco IP 電話およびサポートされている Cisco IP 電話 8800 キー拡張モジュール

| Cisco IP Phone モデル  | サポートされるキー拡張モジュールおよびボタンの数                   |
|---------------------|--------------------------------------------|
| Cisco IP Phone 8851 | 2; 単一の LCD 画面、18 回線キー、2 ページ、72 ボタンの<br>提供  |
| Cisco IP Phone 8861 | 3; 単一の LCD 画面、18 回線キー、2 ページ、108 ボタン<br>の提供 |
| Cisco IP Phone 8865 | 3; 単一の LCD 画面、18 回線キー、2 ページ、108 ボタン<br>を提供 |

表 2: Cisco IP 電話およびサポートされている Cisco IP 電話 8851/8861 キー拡張モジュールおよび Cisco IP Phone 8865 キー拡張モジュール

| Cisco IP Phone モデル  | サポートされているキー拡張モジュールおよびボタンの数                |
|---------------------|-------------------------------------------|
| Cisco IP Phone 8851 | 2;デュアル LCD 画面、14 回線キー、2 ページ、56 ボタン<br>の提供 |
| Cisco IP Phone 8861 | 3;デュアル LCD 画面、14 回線キー、2 ページ、84 ボタン<br>の提供 |
| Cisco IP Phone 8865 | 3;デュアル LCD 画面、14 回線キー、2 ページ、84 ボタン<br>の提供 |

## キー拡張モジュールの電源情報

電話にキー拡張モジュールを使用している場合、キー拡張モジュールに必要な電力は Power over Ethernet (PoE) で十分に対応できます。しかし、キー拡張モジュールを取り付けている場合にスマートフォンまたはタブレットを充電するには、パワー キューブが必要となります。

キー拡張モジュールは、モジュールごとに DC(48 V)、5 W を使用します。スマートフォン またはタブレットを充電する場合は、次の点に注意してください。

- ・側面の USB:最大 500 mA/2.5 W の充電。
- ・背面の USB:高速充電。最大 2.1 A/10.5 W の充電。

#### 表 3: 電源の互換性 Cisco IP Phone 8800 キー拡張モジュール

| 設定                         | 802.3af Power over Ethernet<br>(PoE) | 802.3at PoE | Cisco IP Phone Power Cube 4 |
|----------------------------|--------------------------------------|-------------|-----------------------------|
| 8851 にキー拡張モジュール<br>を 1 台接続 | 対応                                   | 対応          | 対応                          |

| 設定                         | 802.3af Power over Ethernet<br>(PoE) | 802.3at PoE                  | Cisco IP Phone Power Cube 4 |
|----------------------------|--------------------------------------|------------------------------|-----------------------------|
| 8851 にキー拡張モジュール<br>を 2 台接続 | ×                                    | ×<br>次の3番目の注を参照してく<br>ださい。   | はい                          |
| 8861 にキー拡張モジュール<br>を 1 台接続 | ×                                    | 対応                           | 対応                          |
| 8861 にキー拡張モジュール<br>を 2 台接続 | ×                                    | Yes<br>以下の最初の注を参照してく<br>ださい。 | はい                          |
| 8861 にキー拡張モジュール<br>を 3 台接続 | ×                                    | Yes<br>以下の最初の注を参照してく<br>ださい。 | はい                          |

(注)

- ・背面 USB の急速充電機能は、802.3 at PoE を使用中の Cisco IP Phone 8861 に複数のキー拡張モジュールが接続された状態では機能しません。
  - 背面 USB の急速充電機能は、Cisco Universal PoE (UPoE) を使用する場合を除き、Cisco IP Phone 8861 に複数のキー拡張モジュールが接続された状態では機能しません。
  - Cisco IP Phone 8851 にキー拡張モジュールを2台接続している場合、802.3 at PoE ではハードウェアがv08以降でないと機能しません。電話機のバージョン情報は、電話機背面下のTAN および PID ラベルに記載されています。また、個々の電話機の梱包にもバージョン情報が記載されています。

表 4: Cisco IP Phone 8851/8861 キー拡張モジュールおよび Cisco IP Phone 8865 キー拡張モジュールの電源の互換性

| 設定                                  | 802.3af Power over Ethernet<br>(PoE) | 802.3at PoE                  | Cisco IP Phone Power Cube 4 |
|-------------------------------------|--------------------------------------|------------------------------|-----------------------------|
| 8851 にキー拡張モジュール<br>を 1 台接続          | 対応                                   | 対応                           | 対応                          |
| 8851 にキー拡張モジュール<br>を 2 台接続          | ×                                    | Yes<br>次の3番目の注を参照してく<br>ださい。 | Yes                         |
| 8861 および 8865 にキー拡張<br>モジュールを 1 台接続 | ×                                    | 対応                           | 対応                          |

| 設定                                  | 802.3af Power over Ethernet<br>(PoE) | 802.3at PoE                  | Cisco IP Phone Power Cube 4 |
|-------------------------------------|--------------------------------------|------------------------------|-----------------------------|
| 8861 および 8865 にキー拡張<br>モジュールを 2 台接続 | ×                                    | Yes<br>以下の最初の注を参照してく<br>ださい。 | Yes                         |
| 8861 および 8865 にキー拡張<br>モジュールを 3 台接続 | ×                                    | Yes<br>以下の最初の注を参照してく<br>ださい。 | Yes                         |

(注)

- 背面 USB の急速充電機能は、802.3 at PoE を使用中の Cisco IP Phone 8861 および 8865 に複数のキー拡張モジュールが接続された状態では機能しません。
  - ・背面 USB の急速充電機能は、Cisco Universal PoE (UPoE) を使用する場合を除き、Cisco IP Phone 8861 および 8865 に複数のキー拡張モジュールが接続された状態では機能しません。
  - Cisco IP Phone 8851 にキー拡張モジュールを2台接続している場合、802.3 at PoE ではハードウェアがv08以降でないと機能しません。電話機のバージョン情報は、電話機背面下のTAN および PID ラベルに記載されています。バージョン情報は、個々の電話のパッケージにも記載されています。

## Cisco IP Phone へのキー拡張モジュールの接続

複数のキー拡張モジュールを設置する場合は、ステップ7~9を繰り返して、2台目以降の拡 張モジュールをすべて接続します。

### 手順

- ステップ1 電話機からイーサネットケーブルを抜き取ります。
- ステップ2 装着されている場合、電話機からフットスタンドを取り外します。
- **ステップ3** 電話機側面のアクセサリ コネクタ カバーを探します。

以下の図に場所を示します。

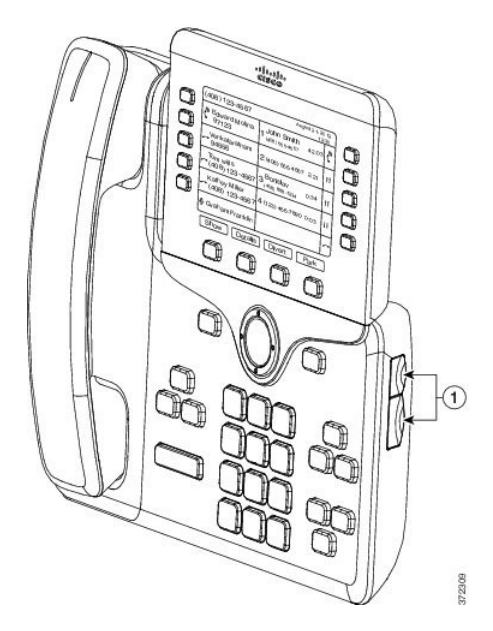

**ステップ4** 図に示されているように、2つのアクセサリコネクタカバーを取り外します。

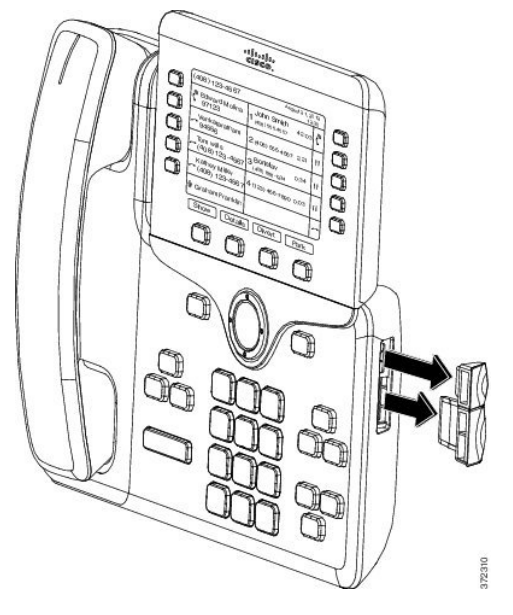

- **注意** スロットはスパイン コネクタ専用に設計されています。他の機器を無理に挿入する と、電話機が損傷する場合があります。
- ステップ5 電話機の正面を上に向けます。
- **ステップ6** キー拡張モジュール スパイン コネクタの一端を Cisco IP Phone のアクセサリ コネクタに差し 込みます。
  - a) アクセサリ コネクタ ポートとスパイン コネクタの位置を合わせます。
    - (注) 次の図に示す向きにコネクタを取り付けます。
  - b) 電話機へスパインコネクタをしっかり押し込みます。

スパイン コネクタを図に示します。

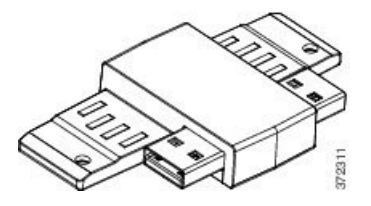

スパインコネクタの取り付け図を示します。

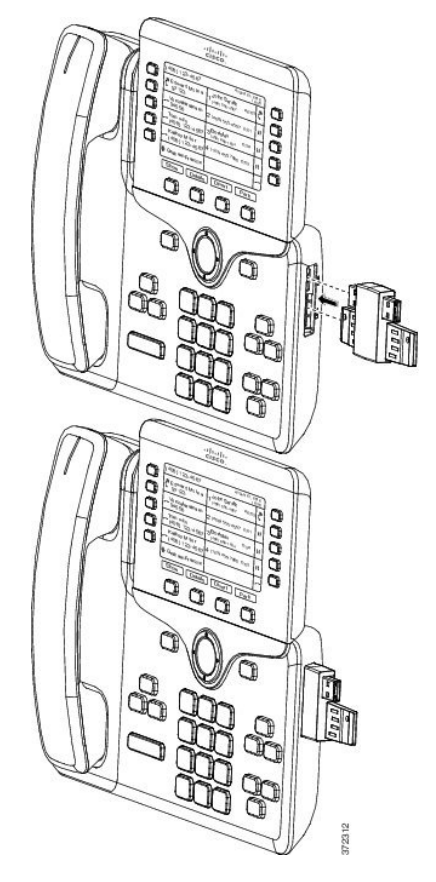

- **ステップ1** この図に示されているように、スパインコネクタの反対側を、キー拡張モジュールに接続しま す。
  - a) キー拡張モジュール アクセサリ コネクタ ポートとスパイン コネクタの位置を合わせま す。
  - b) キー拡張モジュールをスパイン コネクタにしっかり押し込みます。

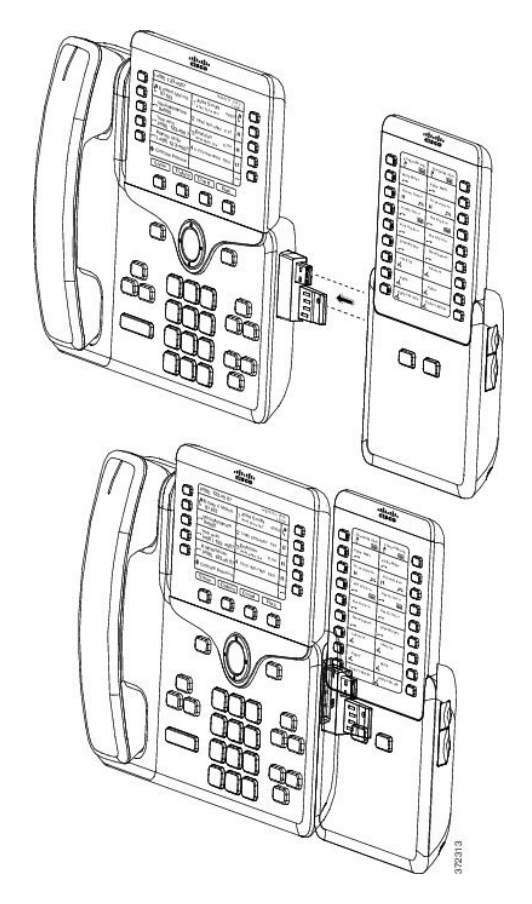

- **ステップ8** (任意) 別のキー拡張モジュール スパイン コネクタを使用して、2 台目のキー拡張モジュー ルを1 台目のキー拡張モジュールに接続します。
- **ステップ9** (任意) 第3のキー拡張モジュールスパインコネクタを使用して、3台目のキー拡張モジュー ルを2台目のキー拡張モジュールに接続します。
- ステップ10 ドライバを使用して電話機にネジを固定します。
  この手順によって、電話機とキー拡張モジュールが常に接続された状態になります。次の図に、電話機とキー拡張モジュールのネジ穴の位置を示します。

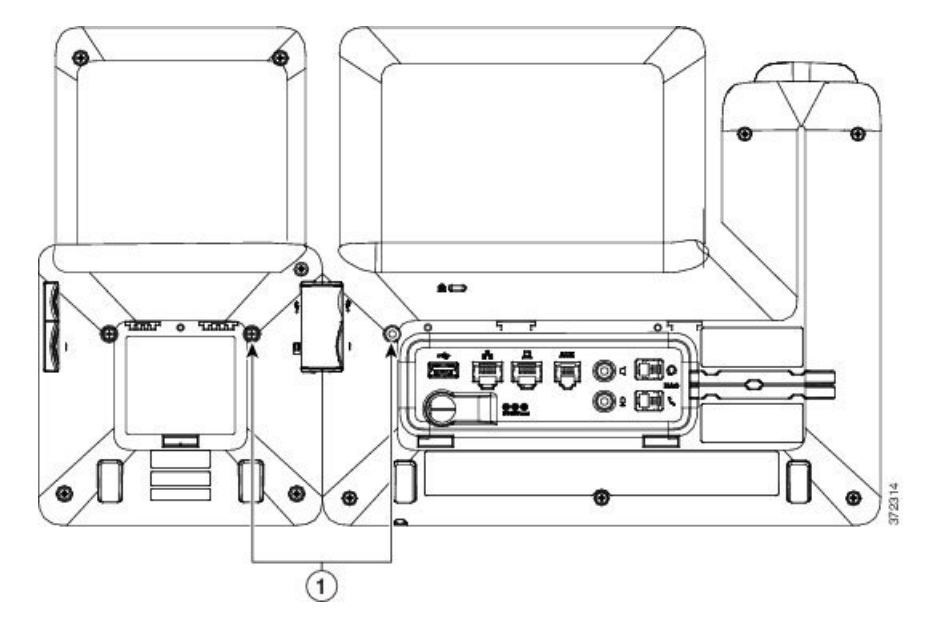

(注) ネジが電話機にしっかり挿入され、締め付けられていることを確認します。

- **ステップ11** (任意) フットスタンドを電話機とキー拡張モジュールに装着し、作業場所に平らに置ける よう、両方のフットスタンドを調節します。
- ステップ12 電話機にイーサネットケーブルを挿入します。

## Cisco IP Phone への2~3台のキー拡張モジュールの接続

### 手順

- **ステップ1** 電話機からイーサネット ケーブルを抜き取ります。
- **ステップ2** 装着されている場合、電話機からフットスタンドを取り外します。
- **ステップ3** 電話機側面のアクセサリ コネクタ カバーを探します。

以下の図に場所を示します。

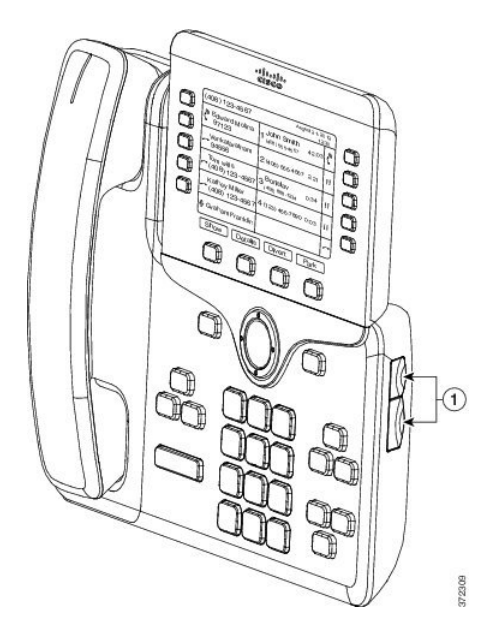

**ステップ4** 図に示されているように、2つのアクセサリコネクタカバーを取り外します。

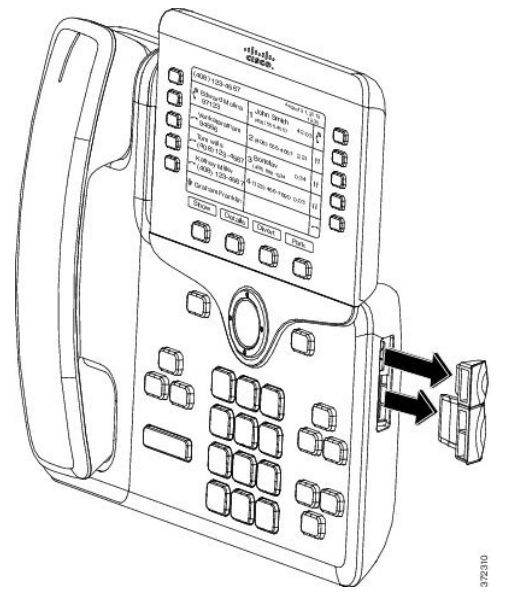

- **注意** スロットはスパインコネクタ専用に設計されています。他の機器を無理に挿入する と、電話機が損傷する場合があります。
- ステップ5 電話機の正面を上に向けます。
- **ステップ6** キー拡張モジュール スパイン コネクタの一端を Cisco IP Phone のアクセサリ コネクタに差し 込みます。
  - a) アクセサリ コネクタ ポートとスパイン コネクタの位置を合わせます。
    - (注) 次の図に示す向きにコネクタを取り付けます。
  - b) 電話機へスパイン コネクタをしっかり押し込みます。

スパインコネクタを図に示します。

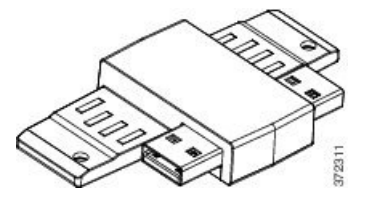

スパイン コネクタの取り付け図を示します。

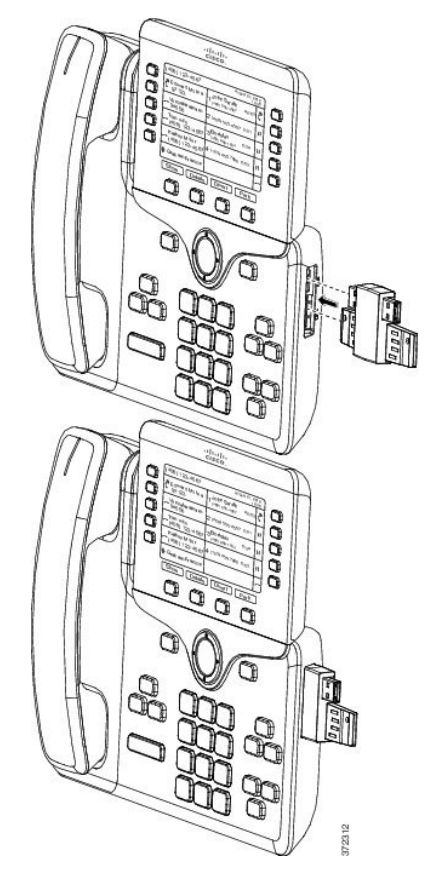

- **ステップ7** この図に示されているように、スパインコネクタの反対側を、キー拡張モジュールに接続しま す。
  - a) キー拡張モジュール アクセサリ コネクタ ポートとスパイン コネクタの位置を合わせま す。
  - b) キー拡張モジュールをスパイン コネクタにしっかり押し込みます。

1台目のキー拡張モジュールが Cisco IP Phone に接続されました。

- **ステップ8** 別のキー拡張モジュールスパインコネクタを使用して、2台目のキー拡張モジュールを1台目 のキー拡張モジュールに接続します。
- ステップ9 第3のキー拡張モジュールスパインコネクタを使用して、3台目のキー拡張モジュールを2台目の(中間)キー拡張モジュールに接続します。3台のキー拡張モジュールを接続した Cisco IP Phone を図に示します。

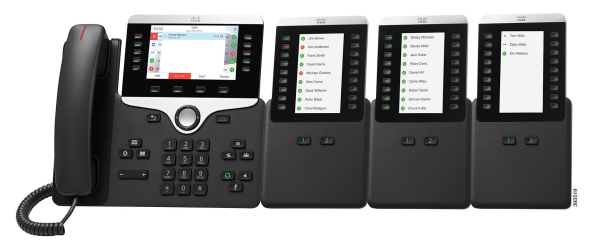

ステップ10 ドライバを使用して電話機および各キー拡張モジュールにネジを固定します。

この手順によって、電話機とキー拡張モジュールが確実に常時接続されるようにします。次の 図に、ネジ穴の位置を示します。

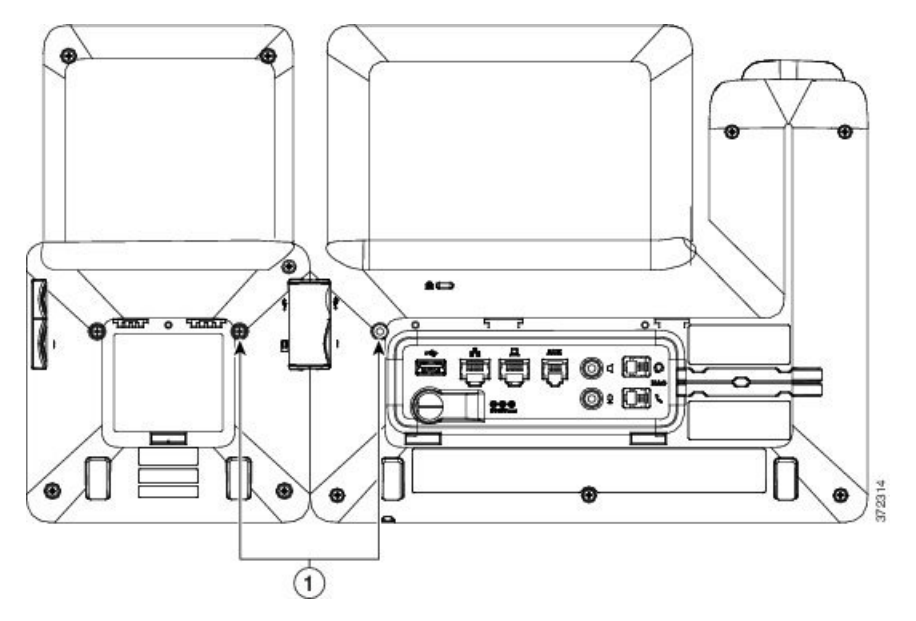

(注) ネジが電話機にしっかり挿入され、締め付けられていることを確認します。

**ステップ11** (任意) フットスタンドを電話機とキー拡張モジュールに装着し、作業場所に平らに置ける ようすべてのフットスタンドを調節します。

ステップ12 電話機にイーサネットケーブルを挿入します。

### キー拡張モジュールの自動検出

新しい電話機は、その電話機がサポートする最大数のキー拡張モジュールを自動検出するよう に設定できます。これらの電話機については、[ユニット数(Number of Units)]フィールドに、 電話機がデフォルト値としてサポートするキー拡張モジュールの最大数が表示されます。ユー ザがこれらの電話機にキー拡張モジュールを追加すると、モジュールが点灯し、自動的に有効 になります。このフィールドのデフォルト値は、Cisco IP Phone 8851 では 2、Cisco IP Phone 8861 では3です。[管理者ログイン(Admin Login)]>[詳細(Advanced)]>[音声(Voice)]> **[アテンダントコンソール(Att Console)]**に移動し、[ユニット数(Number of Units)]フィールドの値を確認してください。

ユーザが古いリリースの電話機を使用しており、その電話機が現在のリリースにアップグレー ドされている場合は、ユーザがキー拡張モジュールを電話機に追加するとモジュールが点灯し て自動的に有効になるように、電話機の設定を変更できます。

### 電話機の Web ページからのキー拡張モジュールの設定

電話機の Web ページから 6800 キー拡張モジュールをセットアップすることができます。

#### 始める前に

電話管理の Web ページにアクセスします。電話機 Web ページへのアクセスを参照してください。

手順

- ステップ1 音声 > アテンダント コンソールを選択します。
- ステップ2 [ユニット数 (Number of Units)] リストから、サポートされるキー拡張モジュールの数を選択 します。
- ステップ3 [すべての変更を送信 (Submit All Changes)]をクリックします。

### キー拡張モジュール セットアップへのアクセス

電話機に1台以上のキー拡張モジュールを取り付けて、設定ユーティリティページでそれらを 設定すると、キー拡張モジュールは電話機によって自動的に認識されます。

複数のキー拡張モジュールを接続した場合は、電話機に接続された順序に従って番号付けされ ます。

- ・キー拡張モジュール1は、電話機に最も近い拡張モジュールです。
- キー拡張モジュール2は、中央の拡張モジュールです。
- ・キー拡張モジュール3は、一番右側の拡張モジュールです。

電話機がキー拡張モジュールを自動的に認識する場合は、[詳細の表示(Show Details)] ソフ トキーを選択して、選択したキー拡張モジュールに関する追加情報を表示できます。

#### 手順

- ステップ1 電話機で[アプリケーション (Applications)]
- ステップ2 [ステータス (Status)]>[アクセサリ (Accessories)]を押します。

適切に取り付けられ、設定されたキー拡張モジュールはすべて、アクセサリのリストに表示されます。

## キー拡張モジュールタイプの割り当て

電話機がサポートするキー拡張モジュールの種類を割り当てることができます。

- BEKEM
- CP-8800-Audio
- CP-8800-Video

始める前に

電話管理のWebページにアクセスします。電話機Webページへのアクセスを参照してください。

### 手順

ステップ1 音声 > アテンダント コンソールを選択します。 ステップ2 一般表の説明に従って、KEM タイプのフィールドを設定します。 ステップ3 [すべての変更を送信]を押します。

# [電話機(Phone)]メニューを使用したキー拡張モジュール タイプの割り当て

電話機がサポートするキー拡張モジュールの種類を割り当てることができます。

手順

ステップ1 [アプリケーション (Applications)] 😳 を押します。

- ステップ2 [ユーザ設定(User preferences)]>[アテンダント コンソール設定(Attendant console preferences)]> KEM タイプ を選択します。
- ステップ3 [キー拡張モジュールタイプ]を選択します。
- ステップ4 [保存 (Save)]を押します。

### シングル LCD 画面のキー拡張モジュールのリセット

Cisco IP Phone 8800 キー拡張モジュールに技術的な問題がある場合は、モジュールを工場出荷時の設定にリセットできます。

#### 手順

- **ステップ1** 電源を切断して数秒待った後、キー拡張モジュールを再起動して再接続します。
- ステップ2 キー拡張モジュールの電源がオンになったら、1ページを長押しします。LCD 画面が白色に変わってから少なくとも1 秒間、[ページ1 (Page 1)]を押し続けます。
- ステップ3 [ページ1 (Page 1)]を放します。LED が赤色に変わります。
- ステップ4 すぐに [ページ2 (Page 2)]を押し、少なくとも1秒間は [ページ2 (Page 2)]を押し続けます。
- ステップ5 [ページ2 (Page 2)]を放します。LED がオレンジ色に変わります。
- **ステップ6**回線 5、14、1、18、10、9の順に押します。

LCD 画面が青色に変わります。画面の中央にスピニング アイコンが表示されます。 キー拡張モジュールがリセットされます。

## キー拡張モジュールのトラブルシューティング

手順

- ステップ1 CLIを開きます。
- ステップ2 次のコマンドを入力してデバッグモードを開始します。

### debugsh

ステップ3 「?」を入力すると、使用可能なすべてのコマンドとオプションが表示されます。

ステップ4 適切なコマンドとオプションを使用して、必要な情報を検索します。

ステップ5 デバッグモードを終了するには、Ctrlキーを押した状態でCキーを押します。

## キー拡張モジュールが通常の起動プロセスを実行しない

#### 問題

ネットワークポートに接続されている電話機にキー拡張モジュールを接続すると、キー拡張モジュールが起動しません。

#### Cause

- ・キー拡張モジュールタイプと装着されているキー拡張モジュールが一致しません。
- 電話機に複数のタイプの拡張モジュールが接続されています。
- Power over Ethernet (PoE) は、必要な電源を満たしていません。
- ・接続されているキー拡張モジュールの数が、最大 "ユニット"を超えています。

#### ソリューション

- ・同じタイプの拡張モジュールを使用するように電話機を変更します。
- ・電話機を接続した PoE を確認します。
- •ユニット番号が「ユニットの数」より大きいかどうかを確認します。